Gob.ec

Registro Único de Trámites y Regulaciones

Código de Trámite:

Página 1 de 4

## Información de Trámite

| Nombre Trámite                                                    | APROBACIÓN DE REGISTRO COMO OCE IMPORTADOR/EXPORTADOR EN EL SISTEMA<br>INFORMÁTICO ECUAPASS                                                                                                    |  |  |  |
|-------------------------------------------------------------------|----------------------------------------------------------------------------------------------------|--|--|--|
| Institución                                                       | SERVICIO NACIONAL DE ADUANA DEL ECUADOR                                                                                                    |  |  |  |
| Descripción                                                       | Todas las personas naturales o jurídicas, ecuatorianas o extranjeras radicadas en el país que requieran<br>realizar importaciones o exportaciones deben registrarse en el sistema informático ECUAPASS para que<br>puedan realizar sus operaciones de comercio exterior, dicho registro es aprobado por la Servicio Nacional de<br>Aduanas del Ecuador.                                                                                                    |  |  |  |
| ¿A quién está<br>dirigido?                                        | Las personas naturales o jurídicas, ecuatorianas o extranjeras radicadas en el país que requieran realizar<br>importaciones y/o exportaciones. A fin de obtener el Registro de OCE se debe contar con firma electrónica.<br><b>Dirigido a:</b><br>Persona Jurídica - Privada, Persona Jurídica - Pública, Persona Natural - Ecuatoriana, Persona Natural -<br>Extranjera.                                                                                                    |  |  |  |
| ¿Qué obtendré si<br>completo<br>satisfactoriamente<br>el trámite? | Tipo de Resultado:         Registro, certificaciones o constancias.         Ide         Resultado a obtener:         Ideuario registrado como Importador Exportador.                                                                                                    |  |  |  |
|                                                                   |                                                                                                    |  |  |  |
| ¿Qué necesito<br>para hacer el<br>trámite?                        | <ol> <li>Contar con el Registro Único de Contribuyentes – RUC ante el Servicio de Rentas Internas - SRI</li> <li>Adquirir el Certificado Digital para la firma electrónica.</li> <li>Instalación del sistema Ecuapass, para tal efecto se cuenta con un navegador basado en Mozilla Firefox, permite instalar y configurar complementos necesarios de JAVA, Flash Player y PKI automáticamente, el cual puede ser descargado desde el link:www.aduana.gob.ec/senae-browser-descargas/</li> <li>Asociar cédula del representante legal</li> <li>Asociar nombramiento del representante legal</li> </ol>                                                                                                    |  |  |  |
| ¿Cómo hago el<br>trámite?                                         | <ul> <li>El procedimiento en cuanto al registro de operador de comercio exterior en el sistema informático Ecuapass para realizar transacciones de comercio exterior (importador/exportador), es el siguiente: <ol> <li>Ingresar al sistema informático Ecuapass (https://ecuapass.aduana.gob.ec) y dar clic en la opción "Nuevo Registro"</li> <li>Seleccionar la opción "Solicitud de Registro de Usuario de Representante de Comercio Exterior" y registrar la siguiente información: <li>Información de Empresa</li> <li>Datos del Representante Legal en el SRI</li> <li>Información de Operación: Seleccionar la opción "Imp/Exportador"</li> <li>Información de Certificado Digital</li> </li></ol> </li> <li>1.2 Adjuntar la documentación correspondiente</li> <li>1.3 Registrar y firmar la solicitud de usuario de comercio exterior.</li> </ul> |  |  |  |

|                                                                                                    |                                                                                                    | Registro Único de Trámites y Regulaciones                       |                            |                               |  |                                   |                                                                                                    |
|----------------------------------------------------------------------------------------------------|----------------------------------------------------------------------------------------------------|-----------------------------------------------------------------|----------------------------|-------------------------------|--|-----------------------------------|----------------------------------------------------------------------------------------------------|
| GOD.ec                                                                                                    |                                                                                                    | Código de Trámite:                                              |                            | Página 2 de 4                 |  |                                   |                                                                                                    |
|                                                                                                    | 1. Ingresar al sistema informático<br>Resultado de Registro de Usuari                                                                                                    | o Ecuapass (https://ecuapass.ac<br>o.                           | duana.gob.ec)              | y dar clic en la opción 3.2.8 |  |                                   |                                                                                                    |
|                                                                                                    | 2. Colocar el número de RUC de la empresa y número de identificación del usuario registrado.                                                                                                    |                                                                 |                            |                               |  |                                   |                                                                                                    |
|                                                                                                    | 3. Finalmente dar clic en el botón "Consultar".                                                                                                    |                                                                 |                            |                               |  |                                   |                                                                                                    |
|                                                                                                    | le importador C<br>pañías.                                                                                                    | DCE importador/exportador es                                    |                            |                               |  |                                   |                                                                                                    |
|                                                                                                    | Los nasos a seguir según cada tino de rechazo son los siguientes:                                                                                                    |                                                                 |                            |                               |  |                                   |                                                                                                    |
| <ol> <li>Eos pasos a seguir seguir cada tipo de rechazo son los siguientes.</li> <li>Estado diferente a activo en la Superintendencia de compañías: Una vez actualizada la sit<br/>empresa ante la Superintendencia de Compañías, debe realizar la nueva solicitud de usua<br/>Ecuapass.</li> <li>Dirección no valida: En el campo "Dirección" debe registrarse la dirección de manera detal<br/>necesario puede usar referencias.</li> <li>No es el representante registrado: Solo puede realizar la solicitud el representante legal.</li> <li>Canales de atención:<br/>En línea (Sitio / Portal Web / Aplicación web).</li> </ol> |                                                                                                    |                                                                 |                            |                               |  |                                   |                                                                                                    |
|                                                                                                    |                                                                                                    |                                                                 |                            |                               |  | ¿Cuál es el costo<br>del trámite? | El registro de Importador/Exportador en el sistema Ecuapass no tiene costo, no obstante se deben considerar los valores de adquisición de la firma electrónica (Token) según cada entidad certificadora. |
| ¿Dónde y cuál es<br>el horario de<br>atención?                                                                                                    | SOLICITUD DE USO (USUARIO ECUAPASS) El trámite se realiza en línea y está disponible las 24 horas del día, los 7 días de la semana a través del siguiente enlace: https://ecuapass.aduana.gob.ec/ |                                                                 |                            |                               |  |                                   |                                                                                                    |
| Base Legal                                                                                                    | <ul> <li>REGLAMENTO AL TÍTULO DE FACILITACIÓN ADUANERA PARA EL<br/>COMERCIO LIBRO V DEL CÓDIGO ORGÁNICO DE LA PRODUCCIÓN,<br/>COMERCIO E INVERSIONES COPCI 2022, Art. Todo.</li> </ul>            |                                                                 |                            | l<br>ÓN,                      |  |                                   |                                                                                                    |
|                                                                                                    | CÓDIGO ORGÁNICO DE LA PRODUCCIÓN, COMERCIO E INVERSIONES                                                                                                    |                                                                 |                            |                               |  |                                   |                                                                                                    |
| <ul> <li>SENAE-SENAE-2019-0058-RE Expídase el procedimiento documentado<br/>SENAE-ISEE-3-2-004-V3 Instructivo de sistemas para la solicitud de registro de<br/>usuario de representante de comercio exterior. Art. SENAE-SENAE-2019-0058-<br/>RE Expídase el procedimiento documentado SENAE-ISEE-3-2-004-V3<br/>Instructivo de sistemas para la sol.</li> </ul>                                                                                                    |                                                                                                    |                                                                 |                            |                               |  |                                   |                                                                                                    |
|                                                                                                    | <ul> <li>resolución nio. SENAE<br/>generales para la aplica<br/>(resolución nro. SENAE</li> </ul>                                                                                                 | ción de códigos a los operadoro<br>-DGN-2016-0844-RE) Art. Artí | es de comercio<br>ículo 1. | exterior                      |  |                                   |                                                                                                    |
| Contacto para<br>atención<br>ciudadana                                                                                                    | Funcionario/Dependencia: Jefatura de Atención al Usuario<br>Correo Electrónico: mesadeservicios@aduana.gob.ec<br>Teléfono: 1800-238262                                                            |                                                                 |                            |                               |  |                                   |                                                                                                    |
| Transparencia                                                                                                    | Año Mes Volume                                                                                                    | en de Quejas                                                    | Volumen de A               | Atenciones                    |  |                                   |                                                                                                    |

Gob.ec

Registro Único de Trámites y Regulaciones

Código de Trámite:

Página 3 de 4

| 2024<br><b>Año</b><br>2024 | 03<br><b>Mes</b><br>02 | 0<br>Volumen de Quejas<br>0 | 943<br>Volumen de Atenciones<br>820 |
|----------------------------|------------------------|-----------------------------|-------------------------------------|
| 2024                       | 01                     | 0                           | 983                                 |
| 2023                       | 12                     | 0                           | 919                                 |
| 2023                       | 11                     | 0                           | 967                                 |
| 2023                       | 10                     | 0                           | 1031                                |
| 2023                       | 09                     | 0                           | 1175                                |
| 2023                       | 08                     | 0                           | 1243                                |
| 2023                       | 07                     | 0                           | 1119                                |
| 2023                       | 06                     | 0                           | 1111                                |
| 2023                       | 05                     | 0                           | 1034                                |
| 2023                       | 04                     | 0                           | 887                                 |
| 2023                       | 03                     | 0                           | 1259                                |
| 2023                       | 02                     | 0                           | 1146                                |
| 2023                       | 01                     | 0                           | 1088                                |
| 2022                       | 12                     | 0                           | 1080                                |
| 2022                       | 11                     | 0                           | 1155                                |
| 2022                       | 10                     | 1                           | 1313                                |
| 2022                       | 09                     | 0                           | 1435                                |
| 2022                       | 08                     | 0                           | 1326                                |
| 2022                       | 07                     | 0                           | 1190                                |
| 2022                       | 06                     | 0                           | 957                                 |
| 2022                       | 05                     | 0                           | 1042                                |
| 2022                       | 04                     | 0                           | 1170                                |
| 2022                       | 03                     | 0                           | 1226                                |
| 2022                       | 02                     | 0                           | 1035                                |
| 2022                       | 01                     | 0                           | 965                                 |
| 2021                       | 12                     | 0                           | 726                                 |
| 2021                       | 11                     | 2                           | 826                                 |
| 2021                       | 10                     | 0                           | 993                                 |
| 2021                       | 09                     | 0                           | 1098                                |
| 2021                       | 08                     | 0                           | 952                                 |
|                            |                        |                             |                                     |

Gob.ec

Registro Único de Trámites y Regulaciones

Código de Trámite:

Página 4 de 4

| 2021<br><b>Año</b><br>2021 | 07<br><b>Mes</b><br>06 | 0<br>Volumen de Quejas<br>1 | 1366<br>Volumen de Atenciones<br>1519 |
|----------------------------|------------------------|-----------------------------|---------------------------------------|
| 2021                       | 05                     | 1                           | 1199                                  |
| 2021                       | 04                     | 0                           | 1104                                  |
| 2021                       | 03                     | 1                           | 1341                                  |
| 2021                       | 02                     | 1                           | 1167                                  |
| 2021                       | 01                     | 1                           | 1196                                  |
| 2020                       | 12                     | 0                           | 1191                                  |
| 2020                       | 11                     | 2                           | 1393                                  |
| 2020                       | 10                     | 3                           | 1288                                  |
| 2020                       | 09                     | 2                           | 1233                                  |
| 2020                       | 08                     | 4                           | 1233                                  |
| 2020                       | 07                     | 3                           | 1329                                  |
| 2020                       | 06                     | 3                           | 1164                                  |
| 2020                       | 05                     | 2                           | 1476                                  |
| 2020                       | 04                     | 4                           | 765                                   |
| 2020                       | 03                     | 3                           | 720                                   |
| 2020                       | 02                     | 2                           | 952                                   |
| 2020                       | 01                     | 1                           | 711                                   |